# LOCD End Dates Matched to Provider Enrollment

1. Log into the Tech LOCD List Page – LOCD Tech-CFE or LOCD Tech-NF

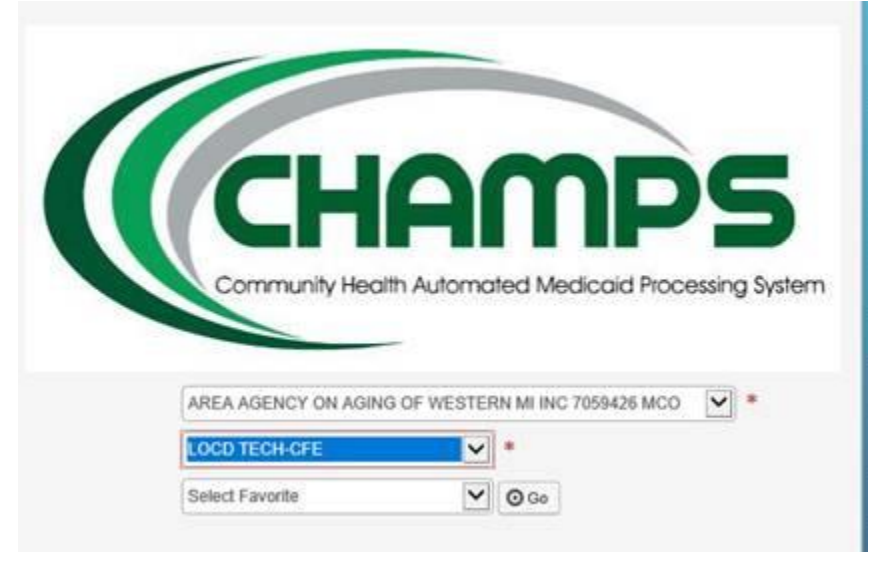

2. Go to the Member tab and select "Level of Care Determination"

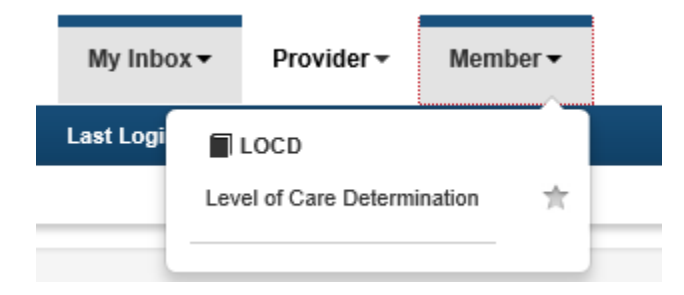

This will pull a full list of LOCDs matches when you have an enrollment end date greater than or equal to system date.

- COMMUNITY SERVICE IOSCO COUNTY ME CARE FACILITY NORTHEAST MICHIGAN COMMUNITY SERVICES NORTHEAST MICHIGAN NORTHEAST MICHIGAN COMMUNITY SERVICES NORTHEAST MICHIGAN DETROIT AREA AGENCY ON AGING View Page: 2 🖸 Go 📄 📑 Page Count **C** Sa s
- 3. Click on the "Save to XLS" button on the near the bottom of the page

## 4. Next, click on the "Open" button

| Blank page - Microsoft Eage                                                   |                                                  |
|-------------------------------------------------------------------------------|--------------------------------------------------|
| about:blank                                                                   |                                                  |
| Close<br><u>Your request is being processed. Please use Close br</u>          | ntton to close window when download is complete. |
| What do you want to do with pgLOCDList.xls?<br>From: milogintpqa.michigan.gov | Open Save $\land$ Cancel $\times$                |

### This loads the LOCDs in an Excel sheet

|    | Α           | В      | С             | D         | E                     | F         | G        | H           | 1 I -      | J          | К          | L         | M         | N         | 0            | Р           | Q         | R            | S    |
|----|-------------|--------|---------------|-----------|-----------------------|-----------|----------|-------------|------------|------------|------------|-----------|-----------|-----------|--------------|-------------|-----------|--------------|------|
| 1  | Application | Member | IE First Name | Last Name | Completed             | Completed | LOCD Co  | or LOCD Cre | Modified E | Qualifying | LOCD Sta   | LOCD End  | Review Ty | LOCD Me   | et Program 1 | Created B   | LOCD App  | lication Sta | itus |
| 2  | 1           |        |               |           | 7059421               | NORTHEA   | 09/26/20 | 1109/28/201 | 09/28/201  | 2          | 09/12/201  | 09/26/201 | LOCD      | Face To F | MICHOIC      | Steinke,Ca  | Completed |              |      |
| 3  | 1           |        |               |           | 7059421               | NORTHEA   | 09/28/20 | 1109/28/201 | 09/28/201  | 1          | 09/14/201  | 09/28/201 | LOCD      | Face To F | MICHOIC      | RiskeMille  | Completed |              |      |
| 4  | 1           |        |               |           | 7059421               | NORTHEA   | 05/09/20 | 1105/23/201 | 09/28/201  | 1          | 05/09/201  | 09/13/201 | LOCD      | Face To F | MICHOIC      | RiskeMille  | Completed |              |      |
| 5  | 1           |        |               |           | 182149626             | Tendercar | 10/28/20 | 1:11/11/201 | 09/28/201  | 1          | 09/23/201  | 09/26/201 | LOCD      | Face To F | Nursing F    | Cummins,    | Completed |              |      |
| 6  | 1           |        |               |           | 17604700 <sup>,</sup> | IOSCO CO  | 08/31/20 | 1108/31/201 | 09/28/201  | 1          | 08/17/201  | 09/11/201 | LOCD      | Face To F | Nursing F    | Burr,Nicol  | Completed |              |      |
| 7  | 1           |        |               |           | 7059421               | NORTHEA   | 01/09/20 | 1 01/23/201 | 09/26/201  | 1          | 01/09/2018 | 09/10/201 | LOCD      | Face To F | MICHOIC      | Munn, Jill  | Completed |              |      |
| 8  | 1           |        |               |           | 7059421               | NORTHEA   | 05/18/20 | 1106/01/201 | 09/26/201  | 1          | 05/04/201  | 05/18/201 | LOCD      | Face To F | MICHOIC      | Maroney,    | Completed |              |      |
| 9  | 1           |        |               |           | 7059421               | NORTHEA   | 09/25/20 | 1:09/26/201 | 09/26/201  | 1          | 09/11/201  | 09/25/201 | LOCD      | Face To F | MICHOIC      | Flinn,Lisa  | Completed |              |      |
| 10 | 10000 120   |        |               |           | 7059421               | NORTHEA   | 03/28/20 | 1:04/11/201 | 09/2 () 1  | 1          | 03/28/201  | 09/09/201 | LOCD      | Face To F | MICHOIC      | Faylor, Jar | Completed |              |      |

## Next, put a Filter on the top row:

#### 5. Click on the number 1 and select "Filter"

| File Home Insert Page Layout Formulas Data Review View Help 🖉 Tell me what you want to do                                                                                                    |                               |
|----------------------------------------------------------------------------------------------------|-------------------------------|
| 🐣 🔏 Cut Arial • 10 • A A = = = 🗞 • 🐮 Wrap Text General • 💽 🗰 Normal Bad Good • 🚝 💭 🏹 🗴 AutoSum •                                                                                                    |                               |
| Paste Conditional Formation Table - B I U - D - A - E = E E Merge & Center - \$ - % , * * * * * Conditional Formation Table - Insert Delete Formation - Table - Insert Delete Formation - Table - Insert Delete For | AZT<br>Sort & F<br>Filter * S |
| Clipboard 5 Fort 5 Alignment 15 Number 15 Styles Cells Edi                                                                                                    | ting                          |
| A1 • I × <i>ft</i> Application ID                                                                                                    |                               |
| N B C D E F G H I J K L M N O P Q R S T U N                                                                                                    | 1                             |
| 1 Applica * Member / First Na * Last Na * Comple * Comple * Comple * LOCD (* LOCD (* Modifie * Qualifyi * LOCD {* LOCD {* Review * LOCD {* Program * Created * LOCD /* vitication Status                                                                                                    |                               |

## Note: some versions of Excel may look different.

Highlight column "L" with LOCD end date

| L          |                                                                                                    |
|------------|----------------------------------------------------------------------------------------------------|
| LOCD E -   | R€                                                                                                    |
| 09/26/201  | LC                                                                                                    |
| 09/28/201  | LC                                                                                                    |
| 09/13/201  | LC                                                                                                    |
| 09/26/201  | LC                                                                                                    |
| 09/11/201  | LC                                                                                                    |
| 09/10/201  | LC                                                                                                    |
| 05/18/2019 | LC                                                                                                    |
| 09/25/201  | LC                                                                                                    |
| 09/09/201  | LC                                                                                                    |
| 09/25/201  | LC                                                                                                    |
| 09/10/201  | 10                                                                                                    |
|            | L<br>LOCD [ ~<br>09/26/201<br>09/13/201<br>09/13/201<br>09/10/201<br>09/10/201<br>09/10/201<br>09/25/201<br>09/25/201<br>09/25/201<br>09/10/201 |

## On the Data Ribbon, click "Text to Column."

| Auto     |           | Ð 🖬   | <b>ئ</b>  |          |             | pgLOCDList - Compatibility Mode - Excel |                |            |          |      |            |              |               |         |            |            |            |             |            |
|----------|-----------|-------|-----------|----------|-------------|-----------------------------------------|----------------|------------|----------|------|------------|--------------|---------------|---------|------------|------------|------------|-------------|------------|
| File     | Home      | Ins   | ert Pag   | e Layout | Formula     | Data                                    | Review         | View       | Help     | ٦ کر | ell me     | what yo      | ou want to do |         |            |            |            |             |            |
|          |           |       |           |          |             |                                         | Queri          | es & Con   | nections | ₽↓   | Z A<br>A Z | $\mathbf{Y}$ | Clear         | f       | E,         | →          |            |             |            |
| Get      | From F    | rom F | rom Table | Recent   | Existing    | Refres                                  | h<br>Di Edit I | inke       |          | Z↓   | Sort       | Filter       | Adv rou       | Text to | Flash      | Remove     | Data       | Consolidate | Relationsh |
| Data - I | ext/CSV V | Neb   | Range     | Sources  | Connections | All -                                   | lo curre       | 1116.5     |          |      |            |              | a Ale Alecu   | Columns | FIII       | Duplicates | Validation | *           |            |
|          |           | Get   | ansform   | Data     |             |                                         | Queries &      | Connectior | 15       |      |            | Sort & F     | -ef           |         | Data Tools |            |            |             |            |
| 11       | -         |       | x         | fr       | LOCD End    | Date                                    |                |            |          |      |            |              |               |         |            |            |            |             |            |
|          |           |       |           | JA       | 2000 200    | Duto                                    |                |            |          | -    |            |              |               |         |            |            |            |             |            |

## 6. Make sure "Delimited" is selected and click "Next"

| Convert Text to Column                                          | s Wizard - Step 1 of 3                |                          |                | ?              | $\times$ |
|-----------------------------------------------------------------|---------------------------------------|--------------------------|----------------|----------------|----------|
| The Text Wizard has deter                                       | mined that your data is Delimited.    |                          |                |                |          |
| If this is correct, choose N                                    | ext, or choose the data type that bes | t describes your data.   |                |                |          |
| Original data type                                              |                                       |                          |                |                |          |
| Choose the file type that                                       | best describes your data:             |                          |                |                |          |
| Delimited -                                                     | Characters such as commas or tabs s   | eparate each field.      |                |                |          |
| ○ Fixed <u>w</u> idth - I                                       | Fields are aligned in columns with sp | aces between each field. |                |                |          |
| Preview of selected data                                        | u.                                    |                          |                |                |          |
| 1 LOCD End Date<br>2 09/26/2019<br>3 09/28/2019<br>4 09/13/2018 |                                       |                          |                |                | Î        |
| 509/26/2015<br>609/11/2018                                      |                                       |                          |                |                | ~        |
| <                                                               |                                       |                          |                | >              |          |
|                                                                 | Cancel                                | < Back                   | <u>l</u> ext > | <u>F</u> inish |          |
|                                                                 |                                       |                          |                |                |          |

#### 7. Make sure Tab is selected and click "Next"

| Convert Text to Columns Wizard - Step 2 of 3                                                                     | ?      | $\times$ |  |  |  |  |  |  |  |  |  |  |
|----------------------------------------------------------------------------------------------------|--------|----------|--|--|--|--|--|--|--|--|--|--|
| This screen lets you set the delimiters your data contains. You can see how your text is affected in the preview | below. |          |  |  |  |  |  |  |  |  |  |  |
| Delimiters         Iab         Semicolon         Comma         Space         Other:                              |        |          |  |  |  |  |  |  |  |  |  |  |
| Data <u>p</u> review                                                                                             |        |          |  |  |  |  |  |  |  |  |  |  |
| LOCD End Date<br>09/28/2019<br>09/13/2019<br>09/13/2018<br>09/26/2015<br>09/11/2018                              |        | ~        |  |  |  |  |  |  |  |  |  |  |
| Cancel < <u>B</u> ack <u>Next</u> >                                                                              | Einish |          |  |  |  |  |  |  |  |  |  |  |

### 8. Change the selection to Date and use the format "MDY" then click "Finish"

| Convert Tex                                                                         | t to Columns Wizard - S                                              | tep 3 of 3                                                                | ?                                    | $\times$    |
|-------------------------------------------------------------------------------------|----------------------------------------------------------------------|---------------------------------------------------------------------------|--------------------------------------|-------------|
| This screen le<br>Column data<br><u>G</u> eneral<br>Iext<br><u>D</u> ate:<br>Do not | ts you select each column<br>a format<br>MDY<br>import column (skip) | 'General' converts numeric values to numbers<br>remaining values to text. | s, date values to dates, and al<br>d | 1           |
| D <u>e</u> stination:<br>Data <u>p</u> review                                       | \$L\$1 T                                                             |                                                                           |                                      | <b>1</b>    |
| MDY<br>LOCD End<br>09/26/20<br>09/13/20<br>09/26/20<br>09/11/20                     | Date<br>19<br>19<br>18<br>18<br>15                                   |                                                                           |                                      | ^<br>~<br>~ |
|                                                                                     |                                                                      | Cancel < <u>B</u> ack                                                     | Next > <u>F</u> in                   | ish         |

## 9. Click on LOCD End Date (column L) filter that you built

| File            | Home      | Ins         | sert Pag             | e Layout          | Formulas     | Data            | Review         | View                         | Help      | Q        | Tell me     | what yo                  | ou want to do                |                    |               |                 |                      |                            |                         |     |
|-----------------|-----------|-------------|----------------------|-------------------|--------------|-----------------|----------------|------------------------------|-----------|----------|-------------|--------------------------|------------------------------|--------------------|---------------|-----------------|----------------------|----------------------------|-------------------------|-----|
| Get<br>Data • 1 | From I    | From<br>Web | From Table,<br>Range | Recent<br>Sources | Existing     | Refres<br>All • | Queri<br>Prope | ies & Con<br>erties<br>.inks | inections | 2↓<br>Z↓ | Z A<br>Sort | Filter                   | Clear<br>Reapply<br>Advanced | Text to<br>Columns | Flash<br>Fill | Remo<br>Duplica | ve Da<br>ates Valida | ta Constion -              | <b>→</b> □<br>olidate R | el  |
|                 |           | Get 8       | ι Transform Ε        | ata               |              |                 | Queries &      | Connectio                    | ns        |          |             | Sort & Fi                | ilter                        |                    |               |                 |                      | Data Tools                 |                         |     |
| L2              | *         | :           | ×                    | f <sub>x</sub>    | 9/26/2019    |                 |                |                              |           |          |             |                          |                              |                    |               |                 |                      |                            |                         |     |
|                 | A         | в           | С                    |                   | DE           |                 | F              | G                            | н         |          | 1           | 1.                       | J K                          |                    |               | М               | N                    | 0                          |                         | Р   |
| 1 Apr           | plica - M | embe        | 🝷 First N            | a - Las           | t Na 👻 Compl | e - Co          | mple - L       | OCD (-                       | LOCD (    | - M      | lodifie     | <ul> <li>Qual</li> </ul> | ifyi 👻 LOCD S                | - LOCD             | E - R         | eview 🗖         | LOCD                 | <ul> <li>Progra</li> </ul> | r - Crea                | ate |

## This opens a list of LOCDs sorted by the end date:

|        | I J K L                                  |        |    |
|--------|------------------------------------------|--------|----|
| Mo     | odifie 👻 Qualifyi 👻 LOCD 🗧 👻 LOCD        | E      | Re |
| 1      | Sort Oldest to Newest                    | 15     | LC |
| 4      | Sort Newest to Oldest                    |        | 12 |
|        | Sort by Color                            | ►      | LC |
| $\sim$ | <u>Clear Filter From "LOCD End Date"</u> |        | LC |
|        | Filter by Color                          | ⊳      |    |
|        | Date <u>F</u> ilters                     | ►      | LC |
|        | Search (All)                             |        | LC |
|        | (Select All)                             |        | LC |
|        | 2999                                     |        | LC |
|        | <b>■ 2</b> 020                           |        | LC |
|        |                                          |        | LC |
|        | E 2018                                   |        | LC |
|        | 2016                                     |        | LC |
|        | 2015                                     |        | LC |
|        | 2014                                     |        | LC |
|        | <b>⊡</b> · <b>⊻</b> 2013                 | $\sim$ | LC |
|        |                                          |        | 10 |
|        | OK Cancel                                |        | 10 |
|        |                                          |        | 12 |

10. Click "Select All" to unselect everything and click the plus (+) sign of the year you want.

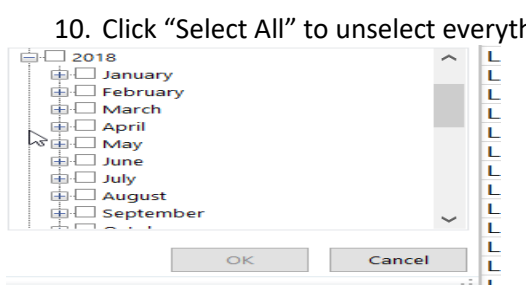

11. Next, select the months you want (most likely end dates in the next 30 to 60 days that are due).

#### This gives you a list of LOCD's that are due.

| 52  | A         | В        | C          | U         | E        | F        | G         | н         |            | J          | ĸ         | L             | M        | N         | 0         | Р            | Q         | R            | S    |
|-----|-----------|----------|------------|-----------|----------|----------|-----------|-----------|------------|------------|-----------|---------------|----------|-----------|-----------|--------------|-----------|--------------|------|
|     | Applica - | Membel - | First Na 🝷 | Last Na 🝷 | Comple - | Comple - | LOCD ( -  | LOCD ( -  | Modifie -  | Qualifyi - | LOCD 🗧    | LOCD End Date | Review - | LOCD N-   | Prograr - | Createc -    | LOCD / 👻  | lication Sta | atus |
| С   |           |          |            |           | 7059421  | NORTHEA  | 12/01/201 | 12/15/201 | 01/05/2018 | 2          | 12/01/201 | 12/1/2018     | LOCD     | Face To F | MICHOICI  | Hines, Jeni  | Completed | 1            |      |
| 7   |           |          |            | 2         | 7059421  | NORTHEA  | 12/04/201 | 12/18/201 | 12/18/201  | 1          | 12/04/201 | 12/4/2018     | LOCD     | Face To F | MICHOICI  | Selman,La    | Completed |              |      |
| 3!  |           |          |            |           | 7059421  | NORTHEA  | 12/05/201 | 12/19/201 | 01/08/2018 | 1          | 12/05/201 | 12/5/2018     | LOCD     | Face To F | MICHOICI  | Sandhu,Br    | Completed |              |      |
| £.  |           |          |            | (         | 7059421  | NORTHEA  | 12/05/201 | 12/19/201 | 01/05/2018 | 7          | 12/05/201 | 12/5/2018     | LOCD     | Face To F | MICHOICI  | Faylor, Jan  | Completed |              |      |
| R.  |           |          |            | 1         | 7059421  | NORTHEA  | 12/19/201 | 01/02/201 | 01/02/201  | 1          | 12/19/201 | 12/19/2018    | LOCD     | Face To F | MICHOICI  | Mitchell, Ju | Completed |              |      |
| 50  |           |          |            | 3         | 7059421  | NORTHEA  | 12/21/201 | 01/04/201 | 01/04/201  | 1          | 12/21/201 | 12/21/2018    | LOCD     | Face To F | MICHOICI  | Connors,B    | Completed |              |      |
| 54  |           |          |            |           | 7059421  | NORTHEA  | 12/21/201 | 01/04/201 | 01/04/201  | 1          | 12/21/201 | 12/21/2018    | LOCD     | Face To F | MICHOICI  | Munn, Jill   | Completed |              |      |
| ŝŧ. |           |          |            | 1         | 7059421  | NORTHEA  | 12/25/201 | 01/08/201 | 01/08/201  | 1          | 12/25/201 | 12/25/2018    | LOCD     | Face To F | MICHOICI  | Steinke,Ca   | Completed |              |      |
| 3£  |           |          |            |           | 7059421  | NORTHEA  | 12/27/201 | 01/10/201 | 01/10/201  | 1          | 12/27/201 | 12/27/2018    | LOCD     | Face To F | MICHOICI  | Sandhu,Br    | Completed |              |      |
| 54  |           |          |            |           |          |          |           |           |            |            |           |               |          |           |           |              |           |              |      |
| 55  |           |          |            |           |          |          |           |           |            |            |           |               |          |           |           |              |           |              |      |
| 6   |           |          |            |           |          |          |           |           |            |            |           |               |          |           |           |              |           |              |      |